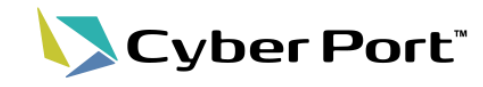

#### 利便性向上に向け、以下の新規機能・機能改善が2024/6/30(日)にリリースされます。

| No | 新規機能·機能改善                                   | 変更内容                                                                                                    |
|----|---------------------------------------------|----------------------------------------------------------------------------------------------------|
| 1  | GUI操作マニュアルのオンライン化<br>【新規機能】                 | サイバーポートのGUI操作マニュアルをオンライン化しました。<br>併せてGUIの各業務画面のリンクから該当する章へ遷移可能としたことで、操作マニュアルへのアク<br>セスの利便性を改善しました。                                                                                    |
| 2  | ・業務プロセス<br>・取引ダッシュボード<br>【新規機能】             | 各事業者様が帳票の送受信を通してサイバーポート上で行う業務を「業務プロセス」として定義する<br>機能を追加しました。業務プロセスを作成することで取引に作成すべき帳票および帳票を作成する組<br>織、受け取る組織を明示できるようになります。<br>また併せて追加された「取引のダッシュボード」機能にて業務プロセスの進捗状況が可視化されるよ<br>うになりました。 |
| 3  | 手動応答版 ターミナル問合せ機能<br>【機能改善】                  | ターミナル問合せに対し、サイバーポートのGUI機能の操作で応答可能となる「手動応答版ターミナ<br>ル問合せ機能」を追加しました。これによりターミナル事業者様は、自社システムの改修(問合せへの<br>自動応答処理)を行わずとも「ターミナル問合せ機能」の導入が可能となります。                                             |
| 4  | Excelフォーマットでの帳票出力機能<br>【機能改善(対象追加)】         | 帳票ファイル出力(Excelフォーマット)機能について、対象帳票を追加しました。<br>・UL040_船積依頼書<br>・UL270_輸入指図書                                                                                                    |
| 5  | CSVカスタム機能<br>【機能改善(対象追加)】                   | CSVカスタム機能について、対象帳票(NACCS連携)を追加しました。<br>・VAN                                                                                                    |
| 6  | NACCS連携機能の許可書等のダウ<br>ンロード機能<br>【機能改善(対象追加)】 | NACCSの輸出入申告控え・許可通知等の帳票のダウンロード機能について、対象を追加しました。<br>・VAN<br>・VAE                                                                                                    |
| 7  | その他のGUI改善<br>【機能改善、新規機能】                    | 以下の通り軽微なGUI改善を実施します。<br>1. 取引コピー機能における引継ぎ情報の拡大<br>取引がコピーされた際、取引関係先に加えてコピー元取引のRW権限設定を引継ぐように改修。<br>2. IDAの商品欄のCSV入出力機能<br>IDAの画面において、CSV形式にて商品欄の入出力が可能となります。                            |

1. GUI操作マニュアルのオンライン化

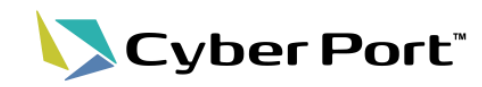

- これまでのGUI操作マニュアルはpdfドキュメントで公開しており、ダウンロードしてご利用 いただいておりましたが、この度、GUI操作マニュアルをオンライン化しました。オンライン マニュアルのリンクはログイン後の各種資料ページに掲載しています。
- 今回オンライン化したことにより、サイバーポート各機能の画面からマニュアルの該当する章を参照することができます。

| <ul> <li>Ξ Cyber Port<sup>*</sup> 管理</li> <li>(i) お知らせ ∨</li> </ul> |                                                      | 各機能画面の                                                                                    | )「?」アイコンを                             | クリック 8 🖩                                                                                                    | 別タブでマニュアルペク<br>※当該機能の | ージを表示。<br>D章                                                                                                    |
|---------------------------------------------------------------------|------------------------------------------------------|-------------------------------------------------------------------------------------------|---------------------------------------|----------------------------------------------------------------------------------------------------|-----------------------|----------------------------------------------------------------------------------------------------|
| <ul> <li>         ・・・・・・・・・・・・・・・・・・・・・・・・・・・・・</li></ul>           | 式会社<br>(法人員号<br>ABC1234567890<br>代表連絡先<br>0339999999 | Cyber                                                                                     | Port <sup>。</sup> 管理者向け               | <sup>₩推マニュアル</sup><br>社・管理者を編集す                                                                                  | ,                     | 会社・管理者を編集す                                                                                                    |
| 会社ID<br>96803809-f20a-4e58-86f7-8bbeb1ce9fe7                        | CONPAS<br>利用する                                       | <ul> <li>▶ 管理者メ_<br/>グイン</li> <li>→ ホーム</li> <li>▼ 会社</li> <li>サイバーオ</li> </ul>           | 画面-                                   |                                                                                                    |                       | 画面イメージ       項目・操作の説明       基本情報を編集する       画面イメージ                                                                                                    |
| 検索<br>                                                              | ⇒業範別<br><b>海貿業者</b><br><b>海貿業者</b>                   | Q □<br>ガッシュオ     な時での様     社について     右効     石効     ト 組織                                   | ードでの会<br>:<br><b>!者を編集す</b>           | 田 デイ・日から 2014年153 (日本日 日本日 日本日 日本日 日本日 日本日 日本日 日本日 日本日 日本                                                        | ×<br>1234567890       | <ul> <li>         ・操作の説明</li> <li>         管理者を編集する         <ul> <li>                       面面イメージ                      項目・操作の説明                              届出番号を編集する</li></ul></li></ul> |
| ▲ 利用者 ❷                                                             |                                                      | <ul> <li>▶利用者</li> <li>▶利用者の招</li> <li>▶Webhook ;</li> <li>△</li> <li>▶NACCS へ</li> </ul> | 済<br>通知先システ<br>の利用申込                  | 世形<br>東京都5xx1G3yy1-2-3<br>「活躍4年1日日<br>0359999999<br>東京第3<br>東京第3<br>東京第3<br>東京第3<br>東京第3<br>東京第3<br>東京第3<br>東京第3 | •                     | <ul> <li>画面イメージ</li> <li>項目・操作の説明</li> <li>登録番号を編集する</li> <li>画面イメージ</li> <li>項目・操作の説明</li> </ul>                                                                                           |
| 4日3典 _                                                              |                                                      | <ul> <li>▶ NACCS 利</li> <li>▶ NACCS 利</li> <li>▶ 自動作成电</li> <li>設定</li> </ul>             | 用者登録<br>用者紐付け<br>引への参加<br><u>項目</u> ・ | ・操作の説明                                                                                                    | 日 減集的容を保持する           | 仕様変更通知先を編<br>集する<br>画面イメージ<br>項目・操作の説明                                                                                                    |

2.「業務プロセス」機能の概要

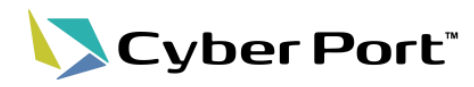

2

### ● サイバーポート上で行う業務を定義する「業務プロセス」の概要です。

| 課題                                                                                     | 対応                                                                                                    |
|----------------------------------------------------------------------------------------|----------------------------------------------------------------------------------------------------|
| 取引先がサイバーポートで <b>どの帳票を受け付けて<br/>いるか、</b> また帳票の受付をもって <b>どの業務を進める<br/>ことができるか</b> 分からない。 | ☆「業務プロセス」機能を追加し左記の課題に対応しました。 業務プロセスとは、取引内で事業者同士が行う業務を定義する管理単位です。 業務プロセスの活用により以下が可能となります。                               |
| 自社がサイバーポートで <b>受付/作成可能(不可能)</b><br>な帳票を取引先に伝えたい。                                       | <u>サイバーポートで実施する業務が明確になる</u><br>「業務プロセス」として、取り扱う帳票(複数可)、帳票の作成者と受領者、並びにこのプ<br>ロセスにより達成する業務内容を規定し、取引関係者間で明確化します。          |
| 自社が帳票を受け付ける際、 <b>入力必須とする項目</b><br>を規定したい。                                              | <u>業務で必要な帳票とその必須項目が定義できる</u><br>業務プロセスで取り扱う帳票に対してはそれぞれ必須項目が設定できます。未入力の<br>場合は帳票送信時にエラーとなるので、入力が不足した帳票の受領を回避できます。       |
| 取引内の <b>業務進捗状況</b> を確認することが難しい。                                                        | <u>取引毎の進捗が確認できる</u><br>業務プロセスは、未対応・処理中・完了(キャンセル)のステータスを管理しており、ほ<br>ぼリアルタイムでの進捗状況の確認が可能です。取引の一覧や取引ダッシュボードな<br>どで確認できます。 |

#### 業務プロセスと元情報の関連イメージ

| 業務カテゴリ(システム共通定義)                                                                                      | 業務テンプレート(各組織で定義)                                                                                                    | 業務プロセス(取引ごとに各組織で定義)                                                                                                    |  |  |  |  |
|----------------------------------------------------------------------------------------------------|----------------------------------------------------------------------------------------------------|----------------------------------------------------------------------------------------------------|--|--|--|--|
| <ul> <li>輸出 ブッキング</li> <li>船積手続</li> <li>コンテナ搬出入</li> <li>B/L等</li> <li>積荷情報</li> <li>海上運賃</li> </ul> | 業務カテゴリ       ブッキング受付         業務プロセス名       ブッキング         取り扱う帳票       UL010 ブッキング依頼書         必須項目       荷送人、荷受人、積荷港・・・         役割       帳票を受け取る         説明       「ブッキングの依頼を受け付けます。         広頼内容をもとにブッキングを手配します。」 | 業務プロセス名       ブッキング         取り扱う帳票       UL010 ブッキング依頼書         必須項目       荷送人、荷受人、積荷港・・・         帳票作成組織       ABC物産(荷主)         帳票受取組織       XYZロジスティクス(海貨)         状態       処理中 |  |  |  |  |
| システム共通として定義された<br>輸出入業務のカテゴリ                                                                          | 業務上の目的、対象帳票/必須項目、自組織の役割を<br>定義したもの。業務プロセス登録時の元情報となる。<br>各組織にて取引前に事前登録する。                                                                                                    | 業務テンプレートをもとに各取引で作成するプロセス情報。<br>作成者、受取者を具体化し、処理に応じて状態が更新される<br>ことで進捗状況が可視化される。                                                                                                    |  |  |  |  |
| ©2024 Cyber Port Administrator                                                                        | Cyber Port Administrator 詳細な機能説明は「GUI操作マニュアル」に記載しております。(7/1以降) 2                                                                                                    |                                                                                                    |  |  |  |  |

2.「業務プロセス」機能の利用 Step1

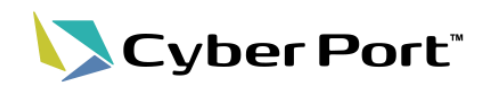

- Step1:業務カテゴリについて
  - 業務カテゴリは、サイバーポートで取り扱う港湾物流業務をグルーピングするマスタ 情報です。業務テンプレートおよびプロセスはこちらのカテゴリに紐づいて登録します。

#### <u>業務カテゴリ(輸出)</u>

| カテゴリ名   | 取り扱う帳票                                                                                                    |
|---------|----------------------------------------------------------------------------------------------------|
| ブッキング   | UL010:ブッキング依頼書<br>UL020:危険品ブッキング依頼書<br>UL050:船腹予約確認書                                                                                                    |
| 船積手続    | UL030: 危険物明細書<br>UL040: 船積依頼書(S/I)<br>UL100: 商業送り状(I/V)<br>UL110: 仮送り状<br>UL120: パッキングリスト(P/L)<br>UL070: 運送依頼書<br>UL190: バンニング作業依頼書<br>UL140: コンテナ内積付書(CLP) |
| コンテナ搬出入 | UL060:空コンテナピックアップオーダー<br>UL080:機器受領書(EIR)<br>UL090:コンテナ貨物搬入票<br>UL360:納品書<br>UL440:コンテナ確定重量報告書                                                              |
| B/L等    | UL130:ドックレシート(D/R)<br>UL150:船荷証券(B/L)<br>UL160:海上運送状(ウェイビル)<br>UL170:複合運送証券<br>UL240:B/L番号通知書                                                               |
| 積荷情報    | UL180:コンテナリスト<br>UL250:外航ブッキングリスト<br>UL260:内航ブッキングリスト<br>UL200:積荷目録                                                                                         |
| 海上運賃    | UL210:フレート情報<br>UL220:振込・振替明細帳票<br>UL230:振込完了通知書                                                                                                    |

#### 業務カテゴリ(輸入)

| カテゴリ名   | 取り扱う帳票                                                                                                 |
|---------|----------------------------------------------------------------------------------------------------|
| B/L等    | UL150;船荷証券(B/L)<br>UL160;海上運送状(ウェイビル)<br>UL170;複合運送証券                                                  |
| 積荷情報    | UL180;コンテナリスト<br>UL250;外航ブッキングリスト<br>UL260;内航ブッキングリスト<br>UL200;積荷目録                                    |
| 到着通知等   | UL290;到着通知(A/N)<br>UL300;荷渡指図書<br>UL310;荷渡指図書レス申込書<br>UL220;振込・振替明細帳票<br>UL230;振込完了通知書                 |
| 荷捌手続    | UL100;商業送り状(I/V)<br>UL110;仮送り状<br>UL120;パッキングリスト(P/L)<br>UL270:輸入指図書<br>UL280;輸入貨物荷捌依頼書<br>UL070;運送依頼書 |
| コンテナ搬出入 | UL080;機器受領書(EIR)<br>UL320;コンテナ貨物搬出票<br>UL330;CFS搬出票<br>UL340;貨物輸送送り状<br>UL350:コンテナ貨物受領書<br>UL360;納品書   |

# 2.「業務プロセス」機能の利用 Step2

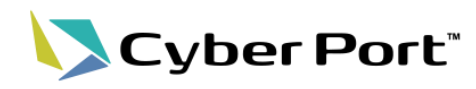

- Step2:業務テンプレートの登録
  - 業務テンプレートは業務プロセスの雛形であり、事前準備として定義する情報です。
  - 取引毎に定義するのでなく、一度定義すればどの取引でも利用できます。

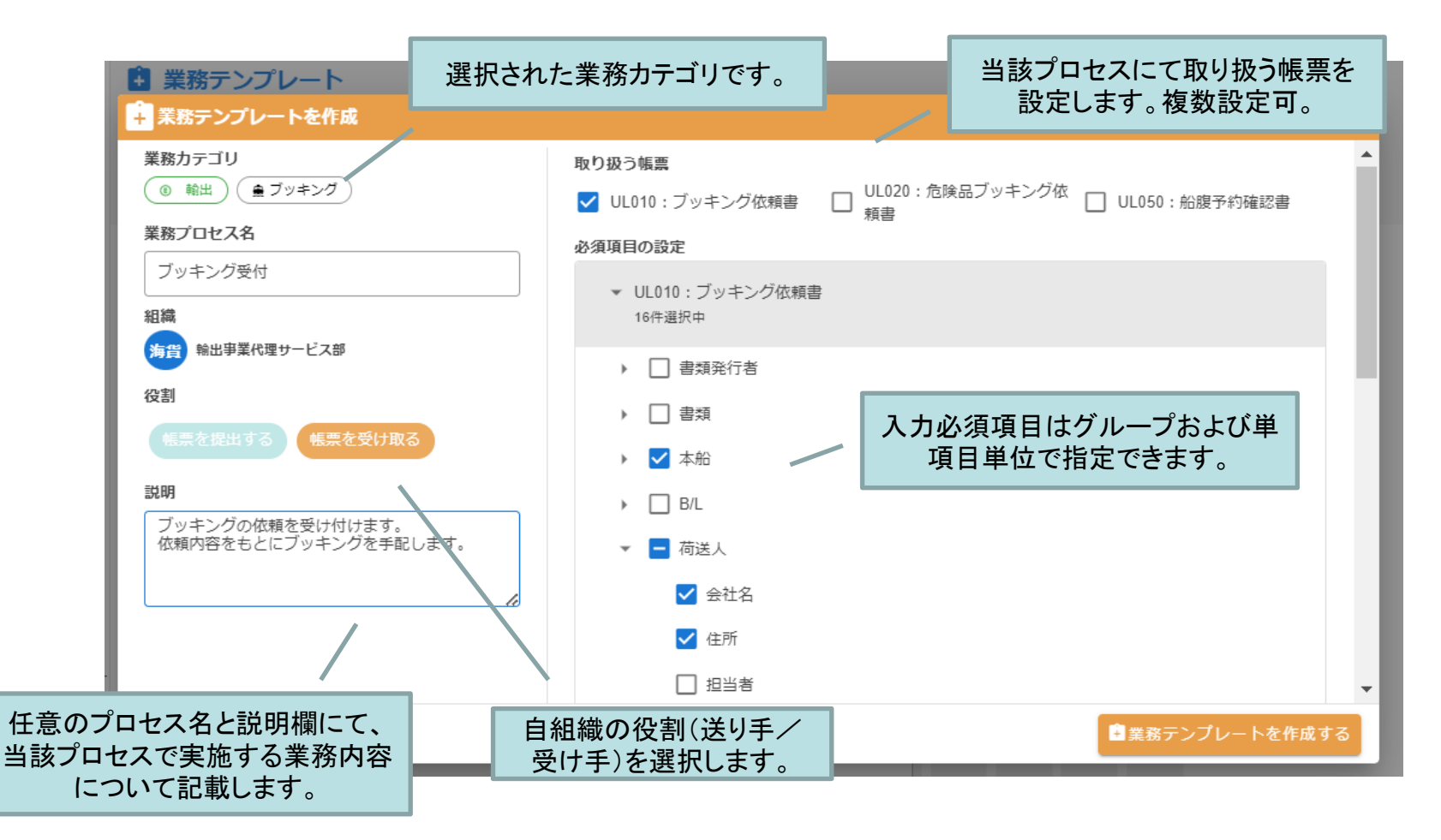

# 2.「業務プロセス」機能の利用 Step3

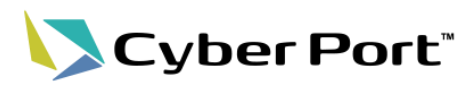

- Step3:業務プロセスの登録
  - 業務テンプレートを元に取引ごとに「業務プロセス」を作成します。
  - 取引で作成する帳票、作成者と受領者を規定します。

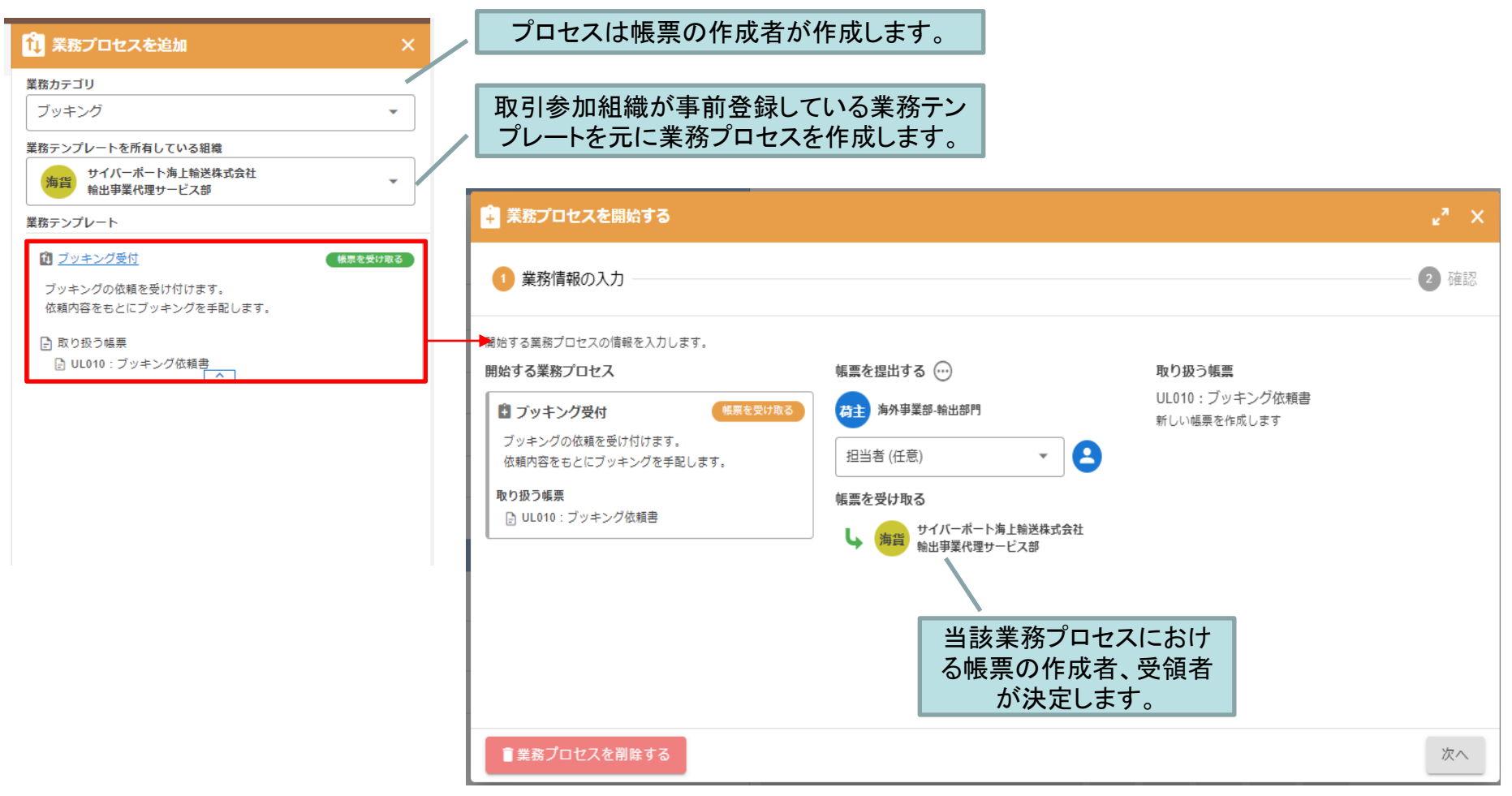

## 2.「業務プロセス」機能の利用 Step4-1

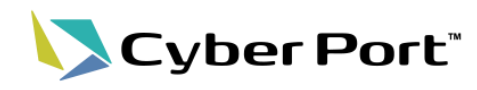

- Step4:業務プロセスの進捗確認(<u>処理中</u>)
  - 業務プロセス登録後、取引ダッシュボードや取引一覧にて進捗状況が参照できます。

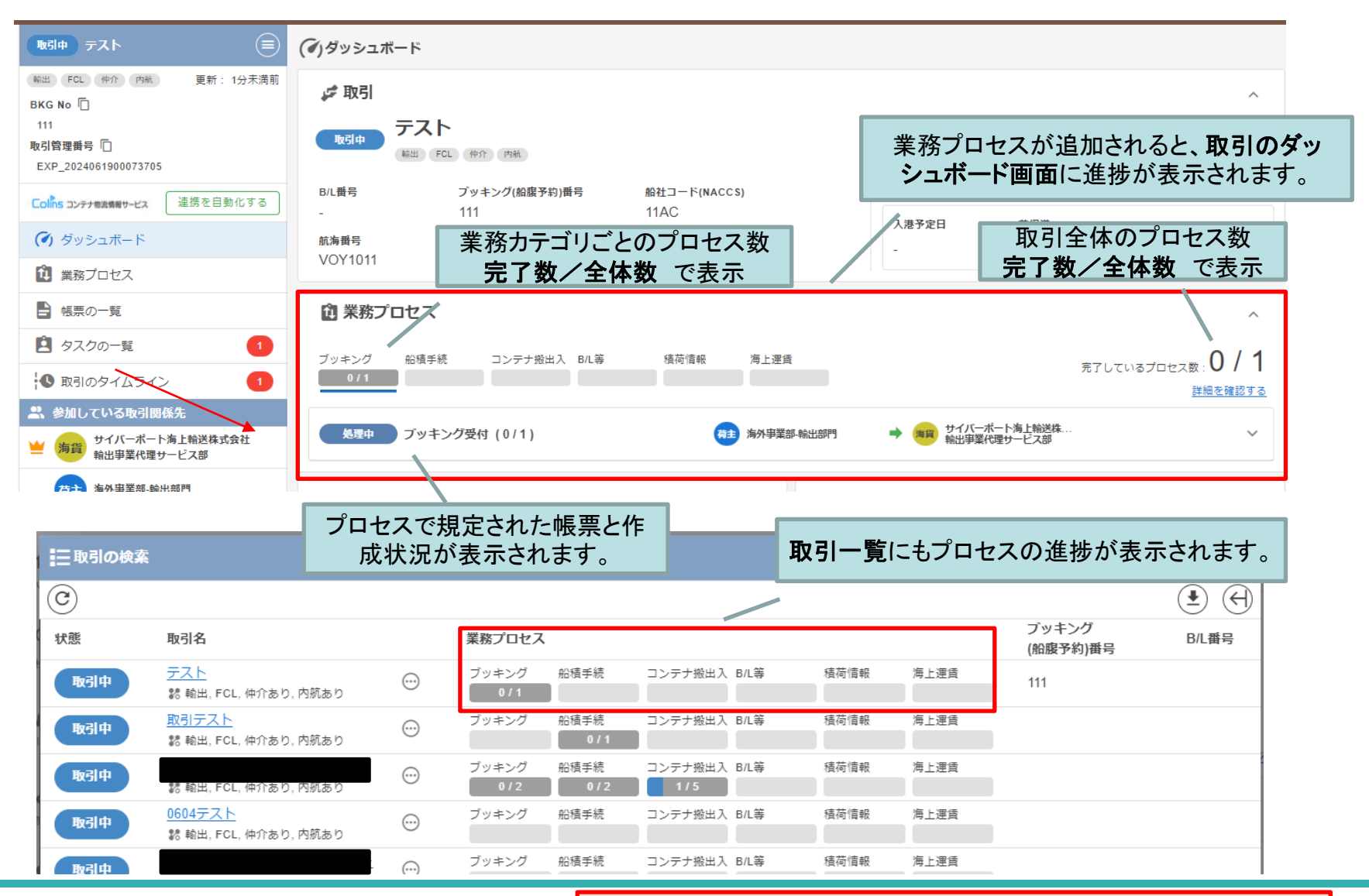

©2024 Cyber Port Administrator

詳細な機能説明は「GUI操作マニュアル」に記載しております。(7/1以降)

## 2.「業務プロセス」機能の利用 Step4-2

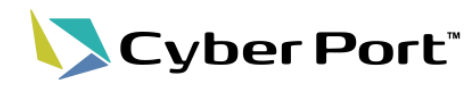

- Step4:業務プロセスの進捗確認(<u>完了</u>)
  - 業務プロセスは帳票の送信を以て完了とすることができます。
  - プロセスの完了後、進捗状況の表示も更新されます。

| <ul> <li>編出 FCL 件介 内純 更新: 1分未満</li> <li>BKG No ①</li> <li>111</li> <li>取引管理番号 ①</li> <li>EXP_2024061900073705</li> </ul>                                                                                                    | 前<br>步取引<br>取引中 デ                                                                                | マスト<br>出 FOL 体介 内執                                      |                                                                                                   | へ<br>出港予定日 積荷港                                                                                                    |
|----------------------------------------------------------------------------------------------------|--------------------------------------------------------------------------------------------------|---------------------------------------------------------|---------------------------------------------------------------------------------------------------|----------------------------------------------------------------------------------------------------|
| Colins コンテナ電波機能サービス 連携を自動化する                                                                                                    | B/L番号                                                                                            | ブッキング(船腹予約)番号<br>111                                    | 船社コード(NACCS)<br>11AC                                                                              | ■ 業務プロセスが完了すると、ダッシュボー<br>■ ■ 面の進捗が更新されます。                                                                                                    |
| <ul><li>(♥) ダッシュボード</li></ul>                                                                                                    | 航海番号                                                                                             | 本船名                                                     |                                                                                                   |                                                                                                    |
| 🛍 業務プロセス                                                                                                    | VOY1011                                                                                          |                                                         |                                                                                                   |                                                                                                    |
| ■ 帳票の一覧                                                                                                    | 🗋 業務プロt                                                                                          | 27                                                      |                                                                                                   | ^                                                                                                    |
| 2 タスクの一覧                                                                                                    |                                                                                                  |                                                         | 建花结起 海上                                                                                           |                                                                                                    |
| ▲ 取引のタイムライン 1                                                                                                    | 1/1                                                                                              |                                                         |                                                                                                   | 定月 完了しているプロセス数:   /  <br>詳細を確認する                                                                                                    |
| 🚉 参加している取引関係先                                                                                                    |                                                                                                  |                                                         |                                                                                                   |                                                                                                    |
| サイバーポート海上輸送株式会社<br>輸出事業代理サービス部                                                                                                    | 第7フ                                                                                              | 「ッキング受付(1/1)                                            | 荷主 海外导                                                                                            | 目業部・輸出部門 → 海賀 サイハーホート海上輸送は ヘ                                                                                                    |
|                                                                                                    |                                                                                                  |                                                         |                                                                                                   |                                                                                                    |
| 荷主 海外事業部-輸出部門                                                                                                    | <mark>₽</mark> <u>UL010 : ブッ</u> :                                                               | <u>キング依頼書</u>                                           |                                                                                                   | 完了 海賀 サイバーボート海上輸送株式会社 輸出事業代理サービス部                                                                                                    |
| 荷主 海外事業部-輸出部門                                                                                                    | <mark>₽</mark> <u>UL010 : ブッ</u> :                                                               | キング依頼書                                                  |                                                                                                   | 完了 第33 サイバーボート海上輸送株式会社<br>輸出事業代理サービス部                                                                                                    |
| 済主 海外事業部-輸出部門<br>Cyper Point                                                                                                    | <u>₽UL010:ブッ</u>                                                                                 | <u>キング依頼書</u><br>AK51K9JR※ (UIII + SMIII + F            | - Ro 2                                                                                            |                                                                                                    |
| ゆき<br>海外事業部-輸出部門<br>CUMACCOM<br>CUMACCOM<br>CUMACO | <u>₽UL010 : ブッ</u>                                                                               | <u>キング依頼書</u><br>AK5109189# (UM+Shint+F                 | 取引                                                                                                | 第7 明 サイバーボート海上総送株式会社<br>輸出事業代理サービス部<br>川一覧でも進捗が更新されます。                                                                                                    |
| <ul> <li>済主 海外事業部-輸出部門</li> <li>○ (○)</li> <li>○ (○)</li> </ul>                                                                                                    | <u>ש טונטוס: דא</u> י                                                                            | <u>キング依頼書</u><br>取らの2快楽 (Utri + Shirt + F               | 取弓<br>(土) (1)                                                                                     | <u>第7</u><br>第3<br>第3<br>第3<br>第3<br>第3<br>第3<br>第3<br>第3<br>第3<br>第3                                                                                                    |
| <ul> <li>済升事業部-輸出部門</li> <li>⇒ 5000000000000000000000000000000000000</li></ul>                                                                                                    | <u>₽UL010:ブッ</u>                                                                                 | <u>キング依頼書</u><br>ACOLOUSEAN (ULT + Smill + F.<br>実務プロセス | 取引<br>(生)(                                                                                        | 第7     第     サイバーボート海上総送株式会社<br>輸出事業代理サービス部       1一覧でも進捗が更新されます。     *       9、検索条件     四、表示設定       9、検索条件     四、表示設定       9、検索条件     四、表示設定       9、検索条件     四、表示設定       9、検索条件     四、表示設定       9、検索条件     四、表示設定       9、検索条件     四、表示設定       9、検索条件     四、表示設定                                                                                                    |
| <ul> <li>荷主 海外事業部-輸出部門</li> <li>○</li> <li>○</li> <li>○</li> <li>秋惑 取引名</li> <li>取引中</li> <li>○</li> <li>記 輸出, FCL, 仲介あり, 内</li> </ul>                                                                                                    | <u> <u> </u> <u> </u> <u> </u> <u> </u> <u> </u> <u> </u> <u> </u> <u> </u> <u> </u> <u></u></u> | <u>キング依頼書</u><br>取分の外発来(Utri + Onit + 1                 | <b>取弓</b><br>(1)<br>(1)<br>(1)<br>(1)<br>(1)<br>(1)<br>(1)<br>(1)<br>(1)<br>(1)                   | 第7     第7     サイバーボート海上総送株式会社<br>輸出事業代理サービス部       一覧でも進捗が更新されます。     *       9、検索条件     日。表示設定       9、検索条件     日。表示設定       条件:     吸引回 権荷港、出港予定     荷編港、入港予定       ※     転回のオーナー     吸引回係先                                                                                                    |
| お外事業部-輸出部門     SyDEF FOIL     E     取引の検索     で     X惑 取引名     取引     取引     求請     取引     取引     な     取引     な     取引     な     取引     な     取引     な     取引     な     取引     な     取引     な     取引     な     取引     な     取     な     取     の     取     の     の     の     の     の     の     の     の     の     の     の     の     の     の     の     の     の      の      の                                                                                                    | 登 <u>リレ010: ブッ</u> :                                                                             | <u>キング依頼書</u><br>ACOIOJRAK (CIN + ONIT + F              | <b>取弓</b><br>(ま)<br>(<br>(<br>()<br>()<br>()<br>()<br>()<br>()<br>()<br>()<br>()<br>()<br>()<br>( | 第7       第       ロバーボート海上船送株式会社<br>輸出事業代理サービス部         「一覧でも進捗が更新されます。       ・         9、検索条件       日。表示設定         9、検索条件       日。表示設定         9、検索条件       日。表示設定         9、検索条件       日。表示設定         9、検索条件       日。表示設定         第       取引         4       取引         第       取引         4       取引         5       ●         6       ●         6       ●         6       ●         6       ●         6       ●         6       ●         6       ●         7       ●         6       ●         6       ●         7       ●         7       ●         6       ●         6       ●                                                                                                    |
|                                                                                                    | 登<br>UL010: ブッ:                                                                                  | <u>キング依頼書</u><br>AC310245条 (UIN + Shill + F             | <b>取弓</b><br>全<br>能出入 BAL等 張荷信報<br>部山入 OL体 4時情報<br>部山入 DL等 張荷信報                                   | 第7       第       ひんのもあいます       このののののののののののののののののののののののののののののののののののの                                                                                                    |
|                                                                                                    |                                                                                                  | <u>キング依頼書</u><br>ALCIOURAN (LIN + Smill + F             | 取弓<br>全<br>総 山入 Bル等 張荷信報<br>総 山入 Dル等 張荷信報<br>総 山入 Bル等 張荷信報<br>総 山入 Bル等 張荷信報                       | 第7       第       ひんのものにある         中間       日本市会会       日本市会会         (株式)       日本市会会       日本市会会         (株式)       日本市会会       日本市会会         (株式)       日本市会会       日本市会会         (日本市会会会会会会会会会会会会会会会会会会会会会会会会会会会会会会会会会会会会                                                                                                    |
|                                                                                                    |                                                                                                  | キング依頼書                                                  | 取弓<br>全国人 Bル等 項荷信報<br>会社人 Dル等 項荷信報<br>会社人 Dル等 項荷信報<br>の12<br>の12<br>現荷信報                          | 第2       第2       第3       24.47       24.45         中国       6.87       8.67       8.7       6.7         (人換案条件       B. 3.7       B. 3.7       2.4         (人換案条件       B. 3.7       2.4       2.4         (金)       (金)       (金)       (金)       2.4         (金)       (金)       (金)       (金)       (1.4)         (金)       (1.4)       (1.4)       (1.4)       (1.4)         (1.4)       (1.4)       (1.4)       (1.4)       (1.4)         (1.4)       (1.4)       (1.4)       (1.4)       (1.4)         (1.4)       (1.4)       (1.4)       (1.4)       (1.4)         (1.4)       (1.4)       (1.4)       (1.4)       (1.4)         (1.4)       (1.4)       (1.4)       (1.4)       (1.4)         (1.4)       (1.4)       (1.4)       (1.4)       (1.4)         (1.4)       (1.4)       (1.4)       (1.4)       (1.4)         (1.4)       (1.4)       (1.4)       (1.4)       (1.4)         (1.4)       (1.4)       (1.4)       (1.4)       (1.4)         (1.4)       (1.4)       (1.4)       (1.4)       (1.4)      < |

7

## 3. 手動応答版 ターミナル問合せ機能

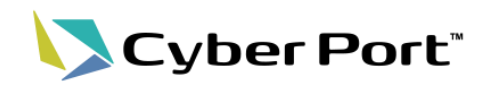

- これまでのターミナル問合せ機能は、問合せ先となるターミナル様がシステムで自動応答する仕組みにより即時応答を実現しておりました。
- 今回新たに追加した「手動応答版」では、問合せ先ターミナル様もサイバーポートのGUI機 能から応答可能となります。

⇒連携処理においてターミナル様のシステム改修が不要で当機能の導入が可能となります。

<u>ターミナル問合せ機能(既存:自動応答版)</u>

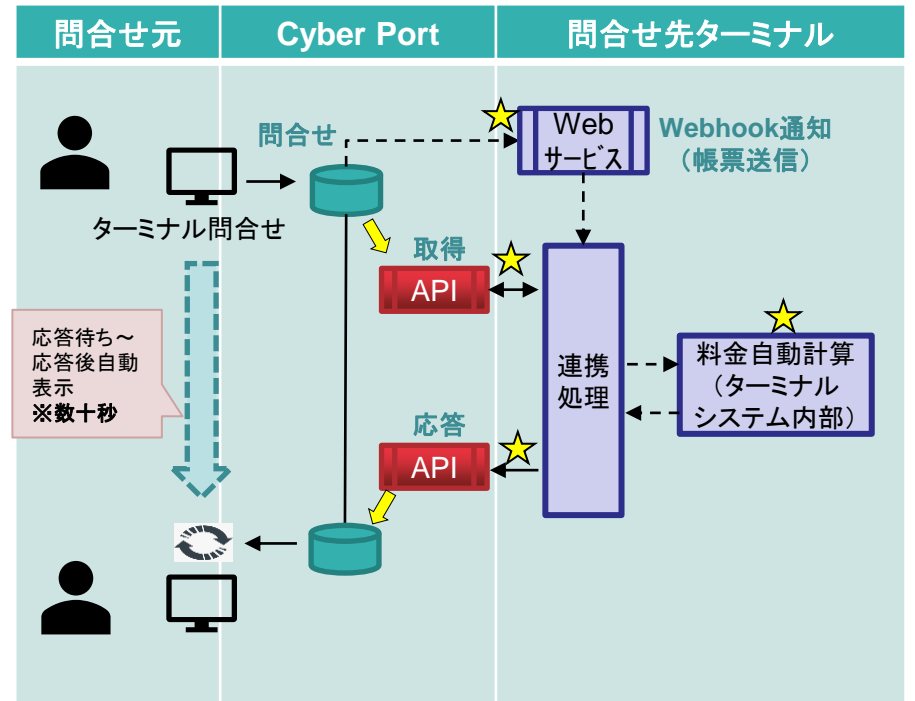

▶マークは連携におけるターミナルシステム側の改修ポイント。

- Webhook通知の受付
- 問合せ情報の取得(サイバーポートAPI呼び出し)
- 料金自動計算等の応答内容算出処理
- 問合せ情報の更新(サイバーポートAPI呼び出し)

ターミナル問合せ機能(今回追加:手動応答版)

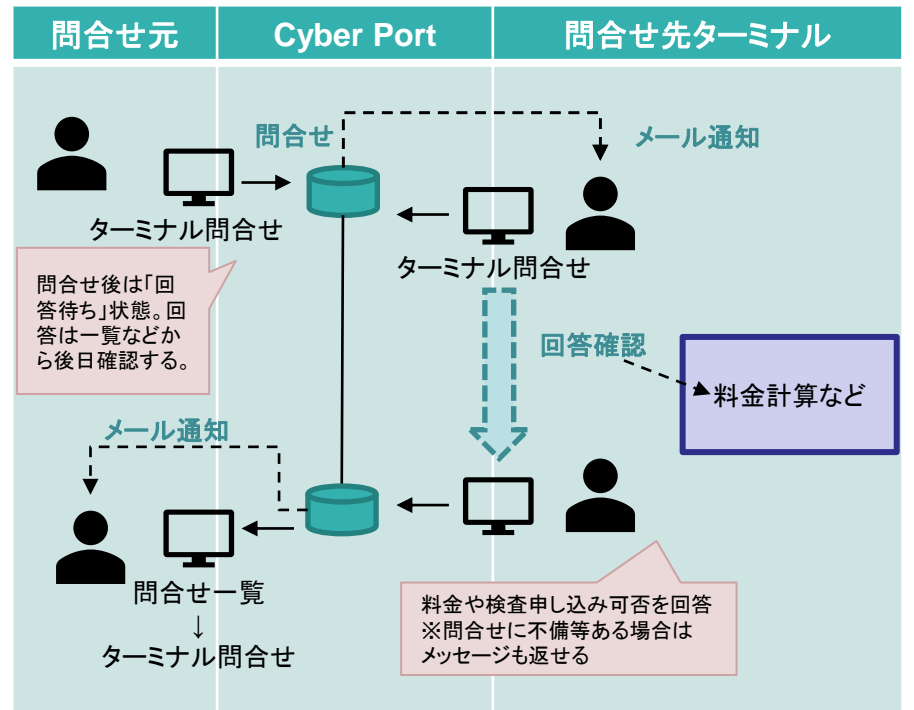

上図の通りターミナルシステムの改修は原則不要となるため導入コスト は非常に低くなる。

自動で応答できないため、担当者不在時(休日、夜間)の回答は不可。 また自動応答に比べると応答まで一定の時間は要する。

#### 詳細な機能説明は「GUI操作マニュアル」に記載しております。(7/1以降)

4. Excelフォーマットでの帳票出力機能(対象追加)

### ● サイバーポートにてExcelフォーマットで出力できる<<br /> 対象帳票が追加されます。

|                                   |                  |            |                  |                                                                                                    | 石メニューから限票テンフレー                                                                                                    |
|-----------------------------------|------------------|------------|------------------|----------------------------------------------------------------------------------------------------|----------------------------------------------------------------------------------------------------|
| D: 運送依賴書 (1) (C)<br>1 <b>(1)</b>  | 目帳票のタスク          | 回転票のタイムライン |                  | (■)<br>低票ID   0838d602-9c32-4c5b-bdc2-3fe3b58fec25                                                                                                    | トの新規作成を選択します                                                                                                    |
| コンテナ                              |                  | ^          | コンデ              | セリアンプレート ロークシンプレート ロークシンプレート ロークシンプレート マークシンプレート マークシー マークシンプレート マークシンプレート マークシンプレート マークシンプレート マークシンプレート マークシンプレート マークシンプレート マークシンプレート マークシン マークシー マークシン マークシー マークシー マー | C    C    C    C    C    C    C                                                                                                    |
| コンテナ長さコード<br>10ft                 | コンテナ高さ<br>マ 8ft  | א−⊏±<br>ד  | コンテナト            | CSV入出力<br>CSVファイルを取込 / 出力します                                                                                                    | UL070_DeliveryInstruction - 保存済み ✓                                                                                                    |
| コンテナタイプコード<br>GP:General purpose/ | <br>/ドライ         | <b>.</b>   | コンテナ             | Excelファイルへ出力<br>Excel出力フォーマットを選択してファイルへ出力します                                                                                                    | ファイル     ホーム     挿入 描画     ページレイアウト     数式     デーダ     枚間      ▲     (3) 2 - の総性       ジ < 白 < ダ                                                                                                    |
|                                   | コンテナ番<br>1 CN001 | <u>=</u>   |                  | <b>ブレビュー</b><br>出力されたExcelファイルをプレビューします                                                                                                    | AIB CIDE F G H I J K L M N O P Q R S T U V W X Y Z AAABACADABAFAGAHAIAJAKALAMANAGAFAGAFAGAFASATALAVAWAM<br>1<br>2<br>3<br>単述依頼書 書類程行日: 2023-12-22                                                                                                    |
| 出力するフ                             | フォーマット           | もおいた       | Ŧ                | 更新履歴<br>編員の更新周環を表示 (ダウン) × します<br>= Excel出力フォーマットを選択                                                                                                    | 4         テスト務委査         テスト株委査社           5         祖告者: テスト大師         東京都公司           7         運転者: 運転大郎         IL:<br>BX:           3         超当: テスト大郎                                                                                                    |
|                                   | ューホダン            | をクリック      |                  | ■<br>Excel出力フォーマット                                                                                                    | 10         本松舎         XXXX           12         秋田香労         VOY0001         ブッキング番号         [8KG000001           13         道本人(福道) 会社 デスト海道         アスト海道         (日本) 会社会         (日本) 会社会         (日本) 会社会           14         (日本) 会社会         アスト海道         (日本) 会社会         (日本) 会社会         (日本) 会社会         (日本) 会社会           15         フォワーダー 会社         (日本) 会社会         (日本) 会社会         (日本) 会社会         (日本) 会社会           17         愛媛会号         (ロ(力ット))         (2023-12-21)         (日本) |
| 搬出入                               |                  | ^          | 積                |                                                                                                    | 18 70度大定 11KST番号 11KST番号 1<br>19 1通数大波広分 PERHITTED 20<br>20 21<br>21 手続大波 手配ご湾 23 トラック番号 11R0001 シャッシタイプ 1                                                                                                    |
| コンテナ搬出可能日                         | ×                |            | 10               | こ プレビュ                                                                                                    | 24         受疫疗法           25         瘤核状態           26         ルート           27         28                                                                                                    |
| 搬出場所 コード                          |                  |            | バンニン             | ブ場所 コード                                                                                                    | 29 商品名 「テスト品名 0001 高品料値 バックナジ H2コード<br>前時に有容子 高品料値 パックナジ H2コード<br>1 [EST MARK 1-100 GAR - 100 - 000 KGH<br>33 ]<br>33 ]                                                                                                    |
| 搬出場所 名称                           | <b>*</b>         |            | バンニン             | 7場所名称                                                                                                    | 34<br>35<br>36<br>10 rt 37 t GP: General purpose/ドライ<br>37 客級 コンテオ番号 コンテナ目電 コンテナガロ文集量 署<br>10 X0001 2.000 KGH 2.300 000 KGH<br>39 観光現版 TEST AAA                                                                                                    |
| す象の帳票はよ                           | 以下です。氵           | ※赤字が今回:    | 追加分 <sup>.</sup> | です                                                                                                    | 40 11                                                                                                    |
| •□□□040 船秸                        | 依頼書              |            |                  | ・UL090_コンテナ貨物搬入票                                                                                                    | ブラウザの新規タブで帳票がプ                                                                                                    |

◆標準フォーマットのほか、各社で事前登録したカスタマイズフォーマットも選択可能です。
<u>GUI操作マニュアル</u>および「<u>帳票のExcelフォーマット作成ガイド」(利用者/管理者メニューの各種資料ページよりDL)</u>をご参照ください。

©2024 Cyber Port Administrator

Cyber Port

9

5. CSVカスタム機能(対象追加)

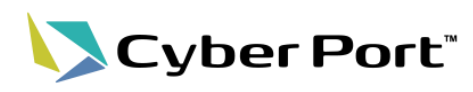

CSVカスタム機能の対象を追加しました。
 – VAN ※NACCS連携帳票

### 【参考】CSVカスタム機能の概要

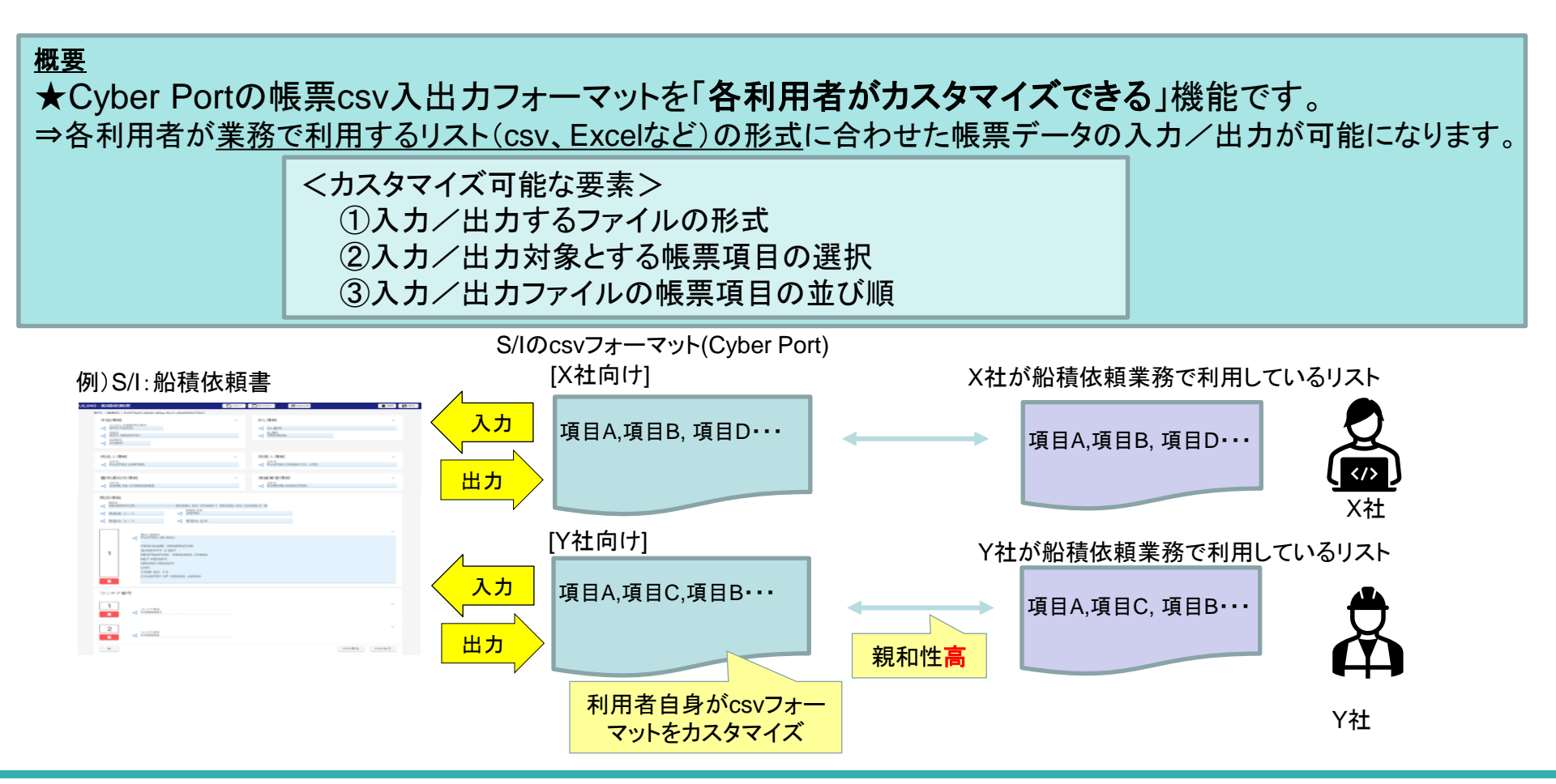

## 5. CSVカスタム機能(対象追加)

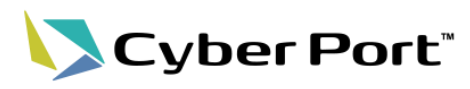

### 【参考】CSVカスタム機能の概要

• 帳票単位に「CSVテンプレート」を作成 ※組織内で共有されます

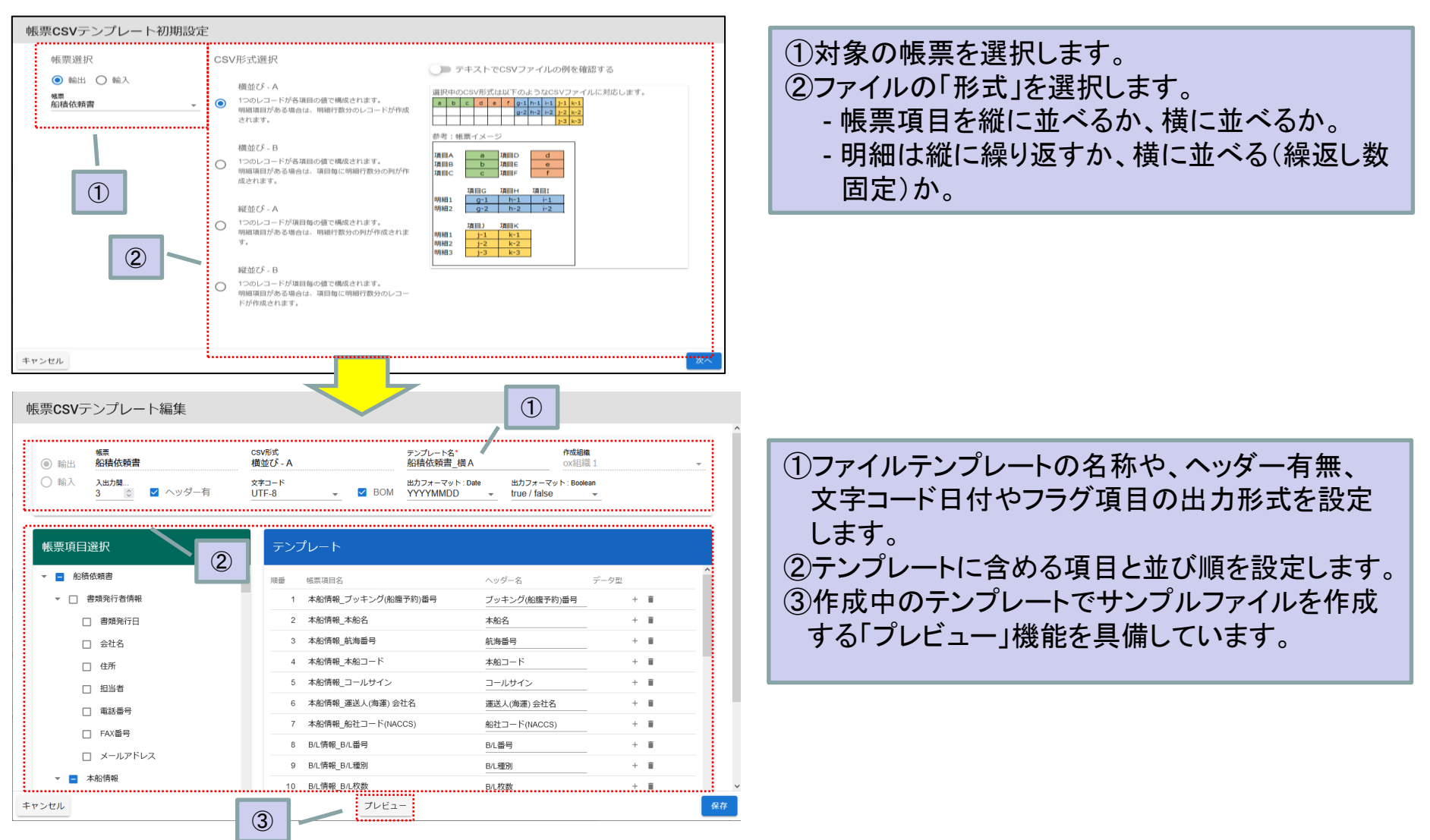

©2024 Cyber Port Administrator

5. CSVカスタム機能(対象追加)

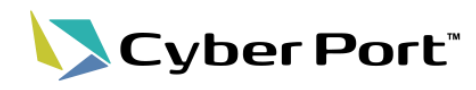

【参考】CSVカスタム機能の概要

•「CSVテンプレート」を活用した帳票編集画面からのCSVファイル入出力

| Aber Port:         第1         第1         Aber All         0 よう         よう         CSV取           アメラダル電子の通常         アメラダル電子の通常         0 よう         0 よう         0 よ <th><mark>x込の</mark><br/>Eクリック</th> <th>帳票CSVテンプレート選択 取込むファイルを選択し</th> | <mark>x込の</mark><br>Eクリック | 帳票CSVテンプレート選択 取込むファイルを選択し                 |
|----------------------------------------------------------------------------------------------------|---------------------------|-------------------------------------------|
| (○) (○) (○) (○) (○) (○) (○) (○) (○) (○)                                                                                                    |                           | ファイルをドロップ<br>ファイルを選択                      |
| Eff CSV出力の   Eige アイコンをクリック                                                                                                    |                           | 業務パターン テンプレート名 作成組織                       |
| x-4.7842                                                                                                    |                           | 【る 輸出 船積依頼書_横 A ox組織 1 【● 取込              |
| 本船情報 ~ B/L情報 ~                                                                                                    |                           | し<br>輸出<br>標準テンプレート<br>【Cyber Port】<br>取込 |
|                                                                                                    | 取込みに利<br>※組織、シ            | り用するテンプレートを選択します。                         |
| 長票CSVテンプレート選択                                                                                                    |                           | <sup>閉じる</sup><br>取込 (画面貼り付け) 確認          |
| 業務パターン テンプレート名 作成組織                                                                                                    | 1                         | 帳票画面の値が以下のように変更されます。よろしいですか?              |
| 職出 船積依頼書_横A ox組織1     日    日    日    日    日    日    日                                                                                                    |                           | 変更前 変更後                                   |
| 読     輸出     標準テンプレート     【Cyber Port】     読 出力       Rows per page: 5 ▼ 1-2 of 2 < >                                                                                                    |                           | dealInformation     consignee             |
|                                                                                                    | 取込み<br>項目は                | を行った結果、置き換えられる<br>その前後差異を表示します。           |
|                                                                                                    |                           | companyName Shipper Company Name ARC      |

6. 許可書等のダウンロード機能 対象出力情報(VAE、VAN)

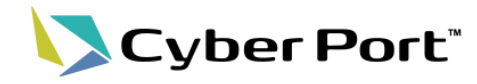

- 下記(赤字)のとおり、許可書等ダウンロード機能の対象出力情報が追加されます。
- 対象業務コード:輸出申告事項登録(EDA)、輸出申告(EDC)、輸出貨物情報登録 (ECR)、ACL情報登録(ACL)、バンニング情報登録(輸出管理番号単位)(VAE)、バン ニング情報登録(コンテナ単位)(VAN)

| 業務コード | 出力情報名              | 出力情報コード | 業務コード | 出力情報名                | 出力情報コ   |
|-------|--------------------|---------|-------|----------------------|---------|
| EDA   | 輸出申告入力控情報(大額)      | SAE0LA2 | ECR   | 輸出貨物登録情報             | SAT0051 |
| EDA   | 輸出申告入力控情報(少額)      | SAE0SA2 | ECR   | 輸出貨物訂正情報             | SAT0061 |
| EDA   | 積戻し申告入力控情報(大額)     | SAE0AA2 | ECR   | 輸出貨物取消情報             | SAT0071 |
| EDA   | 積戻し申告入力控情報(少額)     | SAE0BA2 | ACL01 | ACL情報(コンテナ船本情報)(仮登録) | SAT1351 |
| EDA   | 特定輸出申告入力控情報(大額)    | SAE0EA2 | ACL01 | ACL情報(記号番号情報)(仮登録)   | SAT1361 |
| EDA   | 特定輸出申告入力控情報(少額)    | SAE0FA2 | ACL01 | ACL情報(品名情報)(仮登録)     | SAT1371 |
| EDA   | 展示等積戻し申告入力控情報(大額)  | SAE0GA2 | ACL01 | ACL情報(コンテナ船本情報)      | SAT1401 |
| EDA   | 展示等積戻し申告入力控情報(少額)  | SAE0HA2 | ACL01 | ACL情報(記号番号情報)        | SAT1411 |
| EDC   | 輸出申告控情報(大額/簡易)     | SAE1LD2 | ACL01 | ACL情報(品名情報)          | SAT1421 |
| EDC   | 輸出申告控情報(大額/書類)     | SAE2LD2 | ACL01 | ACL変更情報(コンテナ船本情報)    | SAT1451 |
| EDC   | 輸出申告控情報(大額/検査)     | SAE3LD2 | ACL01 | ACL変更情報(記号番号情報)      | SAT1461 |
| EDC   | 輸出申告控情報(少額/簡易)     | SAE1SD2 | ACL01 | ACL変更情報(品名情報)        | SAT1471 |
| EDC   | 輸出申告控情報(少額/書類)     | SAE2SD2 | ACL01 | ACL取消情報              | SAT1501 |
| EDC   | 輸出申告控情報(少額/検査)     | SAE3SD2 | VAE   | コンテナ通知情報             | SAT0241 |
| EDC   | 輸出許可通知情報(大額/簡易)    | SAE1LF3 | VAN   | コンテナ通知情報             | SAT0241 |
| EDC   | 輸出許可通知情報(大額/書類·検査) | SAE2LF3 |       |                      |         |
| EDC   | 輸出許可通知情報(少額/簡易)    | SAE1SF3 |       |                      |         |
| EDC   | 輸出許可通知情報(少額/書類·検査) | SAE2SF3 |       |                      |         |
|       |                    |         |       |                      |         |

### 7. その他のGUI改善

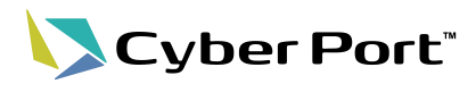

- 1. 取引コピー機能における引継ぎ情報の拡大
  - 取引のコピー機能にてコピー元取引からコピー先取引へ引き継ぐ情報を変更しました。
    - コピー対象 : 取引名、取引関係先組織、帳票のRW権限(今回対象追加)
    - コピー対象外:帳票、業務プロセス、タスク
- 2. IDAの商品欄のCSV入出力機能
  - NACCS連携のIDAに関して「商品」の明細についてCSVで入出力できるようになりました。
  - 入力数の多い明細情報をGUI画面から手入力することなく、外部ファイルの取り込みにて入力 することが可能となります。
  - ・ また、csv形式で出力することで、別システムへの取り込みなどの二次利用が可能となります。

| NR480: IDA 輸入申告事項登録 新規作成 🗐 🕝 🚯 🗐 🧐 🥵                                                                                                    |                                                                                                    |            |
|----------------------------------------------------------------------------------------------------|----------------------------------------------------------------------------------------------------|------------|
| 受信日時: 利用者ID: 1ATA3-Y26<br>通信状態: 未送信                                                                                                    |                                                                                                    |            |
| 商品(最大99件)     1      1      1      1      1      1      1      1      1      1      1      1      1      1      1      1      1      1      1      1      1      1      1      1      1      1      1      1      1      1      1      1      1      1      1      1      1      1      1      1      1      1      1      1      1      1      1      1      1      1      1      1      1      1      1      1      1      1      1      1      1      1      1      1      1      1      1      1      1      1      1      1      1      1      1      1      1      1      1      1      1      1      1      1      1      1      1      1      1      1      1      1      1      1      1      1      1      1      1      1      1      1      1      1      1      1      1      1      1      1      1      1      1      1      1      1      1      1      1      1      1      1      1      1      1      1      1      1      1      1      1      1      1      1      1      1      1      1      1      1      1      1      1      1      1      1      1      1      1      1      1      1      1      1      1      1      1      1      1      1      1      1      1      1      1      1      1      1      1      1      1      1      1      1      1      1      1      1      1      1      1      1      1      1      1      1      1      1      1      1      1      1      1      1      1      1      1      1      1      1      1      1      1      1      1      1      1      1      1      1      1      1      1      1      1      1      1      1      1      1      1      1      1      1      1      1      1      1      1      1      1      1      1      1      1      1      1      1      1      1      1      1      1      1      1      1      1      1      1      1      1      1      1      1      1      1      1      1      1      1      1      1      1      1      1      1      1      1      1      1      1      1      1      1      1      1      1      1      1      1      1      1      1      1      1      1      1      1      1      1 | <ul> <li>▶ 明線CSV選択</li> <li>ファイルをドロップ</li> <li>▶ ファイルを選択</li> <li>▶ ファイルを選択</li> <li>■ 明細データの取込方法を選択してください。</li> <li>● 既存の明細を上書きする</li> <li>● 新規行を追加する</li> </ul> | ×          |
| 内国消費税(最大6件)<br>                                                                                                    |                                                                                                    | CSV        |
|                                                                                                    | CSV取込 CSV出力                                                                                                    | csvファイルを出力 |

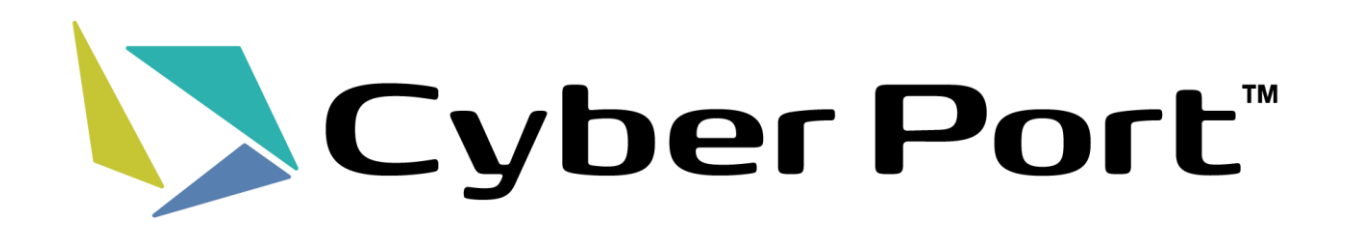